# Por que as vEdges não podem estabelecer túneis IPSec se o NAT está sendo usado?

# Contents

Introduction Informações de Apoio Problema Cenário de trabalho Cenário de falha Solução NAT Port-Forward ACL explícita Outras considerações Conclusão

# Introduction

Este documento descreve o problema que pode surgir quando os roteadores vEdge estão usando o encapsulamento IPSec para túneis de plano de dados e um dispositivo está por trás do dispositivo NAT (Network Address Translation) executando NAT simétrico (RFC3489) ou mapeamento dependente de endereço (RFC4787), enquanto outro possui acesso direto à Internet (DIA) ou algum outro tipo de NAT configurado na interface lateral de transporte.

# Informações de Apoio

**Note**: Este artigo se aplica somente a roteadores vEdge e foi escrito com base no comportamento visto nos software vEdge 18.4.1 e 19.1.0. Nas versões mais recentes, o comportamento pode ser diferente. Consulte a documentação ou entre em contato com o Cisco Technical Assistance Center (TAC) em caso de dúvidas.

Para a demonstração, o problema foi reproduzido no laboratório do TAC de SD-WAN. As configurações dos dispositivos estão resumidas na tabela aqui:

| hostna<br>me | ID do<br>site | system-ip        | private-ip         | public-ip          |
|--------------|---------------|------------------|--------------------|--------------------|
| vedge1       | 232           | 10.10.10.<br>232 | 192.168.10<br>.232 | 198.51.100<br>.232 |
| vedge2       | 233           | 10.10.10.<br>233 | 192.168.9.<br>233  | 192.168.9.<br>233  |
| vsmart       | 1             | 10.10.10.<br>228 | 192.168.0.<br>228  | 192.168.0.<br>228  |
| vbond        | 1             | 10.10.10.<br>231 | 192.168.0.<br>231  | 192.168.0.<br>231  |

A configuração do lado do transporte é bastante genérica em ambos os dispositivos. Esta é a

## configuração do vEdge1:

```
vpn 0
 interface ge0/0
  ip address 192.168.10.232/24
  1
  tunnel-interface
  encapsulation ipsec
  color biz-internet
  no allow-service bqp
   no allow-service dhcp
   allow-service dns
   allow-service icmp
   no allow-service sshd
  no allow-service netconf
  no allow-service ntp
  no allow-service ospf
  no allow-service stun
  allow-service https
  1
 no shutdown
 1
 ip route 0.0.0.0/0 192.168.10.11
1
vEdge2:
```

```
interface ge0/1
  ip address 192.168.9.233/24
  !
  tunnel-interface
  encapsulation ipsec
  color biz-internet
  no allow-service bgp
  no allow-service dhcp
   allow-service dns
   allow-service icmp
  no allow-service sshd
  no allow-service netconf
  no allow-service ntp
  no allow-service ospf
  no allow-service stun
   allow-service https
  !
 no shutdown
 1
```

```
ip route 0.0.0.0/0 192.168.9.1
```

Para demonstrar o problema neste documento, o firewall do Virtual Adaptive Security Appliance (ASAv) reside entre dois roteadores vEdge. O ASAv está fazendo traduções de endereços de acordo com estas regras:

- Se o tráfego do vEdge1 for destinado a controladores, as portas origem 12346-12426 serão convertidas para 52346-52426
- Se o tráfego do vEdge1 for destinado a conexões de plano de dados com outros sites, as portas de origem 12346-12426 serão convertidas para 42346-42426
- Todo o tráfego restante do vEdge1 também é mapeado para o mesmo endereço público (198.51.100.232)

Esta é a configuração de NAT do ASAv para referência:

```
object network VE1
host 192.168.10.232
object network CONTROLLERS
subnet 192.168.0.0 255.255.255.0
object network VE1_NAT
host 198.51.100.232
object service CONTROL
service udp source range 12346 12445 destination range 12346 12445
object service CC_NAT_CONTROLLERS
 service udp source range 52346 52445 destination range 12346 12445
object service CC_NAT_OTHER
service udp source range 42346 42445 destination range 12346 12445
object network ALL
subnet 0.0.0.0 0.0.0.0
nat (vel-iface, ve2-iface) source static VE1 VE1 NAT destination static CONTROLLERS CONTROLLERS
service CONTROL CC_NAT_CONTROLLERS
nat (vel-iface,ve2-iface) source static VE1 VE1_NAT destination static ALL ALL service CONTROL
CC_NAT_OTHER
nat (vel-iface, ve2-iface) source dynamic VE1 VE1_NAT
```

# Problema

## Cenário de trabalho

No estado normal, podemos observar que os túneis de plano de dados estão estabelecidos, a detecção de encaminhamento bidirecional (BFD) está em estado **ativo**.

Observe que porta pública usada no dispositivo vEdge1 (52366) para estabelecer conexões de controle com controladores:

vEdge1# show control local-properties wan-interface-list NAT TYPE: E -- indicates End-point independent mapping A -- indicates Address-port dependent mapping N -- indicates Not learned Note: Requires minimum two vbonds to learn the NAT type PUBLIC PUBLIC PRIVATE PRIVATE MAX RESTRICT/ PRIVATE LAST SPI TIME NAT VM IPv4 PORT IPv4 INTERFACE IPv6 STATE CNTRL CONTROL/ LR/LB CONNECTION REMAINING TYPE CON PORT VS/VM COLOR STUN PRF \_\_\_\_\_ \_\_\_\_\_ 198.51.100.232 52366 192.168.10.232 :: ge0/0 12366 2/1 biz-internet up 2 no/yes/no No/No 0:00:00:28 0:11:59:17 N 5

No vEdge2, nenhum NAT está sendo usado, portanto, o endereço privado e as portas são iguais:

vEdge2# show control local-properties wan-interface-list NAT TYPE: E -- indicates End-point independent mapping A -- indicates Address-port dependent mapping N -- indicates Not learned Note: Requires minimum two vbonds to learn the NAT type

|          |       | PUBLIC         | PU          | UBLIC PRIVATE |        | PRIVATE    |            |      |     |
|----------|-------|----------------|-------------|---------------|--------|------------|------------|------|-----|
| PRIVATE  |       |                | MAX         | RESTRICT/     |        | LAST       | SPI TIME   | NAT  | VM  |
| INTERFAC | CE    | IPv4           | PC          | ORT IPv4      |        | IPv6       |            |      |     |
| PORT     | VS/VM | COLOR          | STATE CNTRL | CONTROL/      | LR/LB  | CONNECTION | REMAINING  | TYPE | CON |
|          |       |                |             |               |        |            |            |      |     |
| STUN     |       |                |             | PRF           |        |            |            |      |     |
|          |       |                |             |               |        |            |            |      |     |
|          |       |                |             |               |        |            |            |      |     |
|          |       |                |             |               |        |            |            |      |     |
| ge0/1    |       | 192.168        | 3.9.233 12  | 2366 192.168  | .9.233 | ::         |            |      |     |
| 12366    | 2/1   | biz-internet u | 1p 2        | no/yes/no     | No/No  | 0:00:00:48 | 0:11:58:53 | Ν    | 5   |

#### Nas estatísticas show tunnel do vEdge1, podemos ver que os contadores tx/rx estão aumentando:

vEdgel# show tunnel statistics dest-ip 192.168.9.233

| TCP      |         |              |            |               |        |              |              |              |
|----------|---------|--------------|------------|---------------|--------|--------------|--------------|--------------|
| TUNNEL   |         |              |            | SOURCE        | DEST   |              |              |              |
| TUNNEL   |         |              |            |               | MSS    |              |              |              |
| PROTOCOI | SOURCE  | IP           | DEST IP    | PORT          | PORT   | SYSTEM IP    | LOCAL COLOR  | REMOTE COLOR |
| MTU      | tx-pkts | tx-octets    | rx-pkts    | rx-octets     | ADJUST |              |              |              |
|          |         |              |            |               |        |              |              |              |
| ingog    | 102 160 | <br>0 10 222 | 102 160 0  | <br>222 12266 | 10266  |              | hig internet | hig internet |
| Three    | 192.100 | 0.10.232     | 192.100.9. | .233 12300    | 12300  | 10.10.10.233 | DIZ-INCEINEC | DIZ-INCEINEC |
| 1441     | 223     | 81163        | 179        | 40201         | 1202   |              |              |              |

Na mesma saída do vEdge2, também é possível ver que os contadores de pacotes rx/rx estão aumentando. Observe que a porta de destino (42366) é diferente da porta usada para estabelecer conexões de controle (52366):

vEdge2# show tunnel statistics dest-ip 198.51.100.232

| TCP<br>TUNNEL     |                |                  |                        | SOURCE              | DEST           |                  |              |              |
|-------------------|----------------|------------------|------------------------|---------------------|----------------|------------------|--------------|--------------|
| PROTOCOL<br>MTU   | SOURCE         | IP<br>tx-octet   | DEST IP<br>s rx-pkts   | PORT<br>rx-octets   | PORT<br>ADJUST | SYSTEM IP        | LOCAL COLOR  | REMOTE COLOR |
| <br>ipsec<br>1441 | 192.168<br>296 | 8.9.233<br>88669 | <br>198.51.100.<br>261 | .232 12366<br>44638 | 42366<br>1201  | <br>10.10.10.232 | biz-internet | biz-internet |

#### Mas as sessões BFD ainda estão ativas em ambos os dispositivos:

vEdge1# show bfd sessions site-id 233 | tab

|        |            |          |        | SRC  | DST     |        |    | SITE |       |       |       |
|--------|------------|----------|--------|------|---------|--------|----|------|-------|-------|-------|
| DETECT | TX         |          |        |      |         |        |    |      |       |       |       |
| SRC IP | DS         | T IP     | PROTO  | PORT | PORT    | SYSTEM | IP | ID   | LOCAL | COLOR | COLOR |
| STATE  | MULTIPLIER | INTERVAL | UPTIME | TRA  | NSITION | S      |    |      |       |       |       |

192.168.10.232 192.168.9.233 ipsec 12366 12366 10.10.10.233 233 biz-internet bizinternet up 7 1000 0:00:02:42 0

vEdge2# show bfd sessions site-id 232 | tab

 SRC
 DST
 SITE

 DETECT
 TX
 TX

 SRC IP
 DST IP
 PROTO
 PORT
 PORT
 SYSTEM IP
 ID
 LOCAL COLOR
 COLOR

 STATE
 MULTIPLIER
 INTERVAL
 UPTIME
 TRANSITIONS
 TRANSITIONS
 TRANSITIONS

 192.168.9.233
 198.51.100.232
 ipsec
 12366
 52366
 10.10.10.232
 232
 biz-internet
 biz-internet

 internet
 up
 7
 1000
 0:00:03:00
 0
 0
 0

Diferentes portas usadas para controle e conexões de plano de dados não causam nenhum problema, a conectividade está estabelecida.

## Cenário de falha

O usuário deseja habilitar o Direct Internet Access (DIA) no roteador vEdge2. Para fazer isso, essa configuração foi aplicada ao vEdge2:

```
vpn 0
interface ge0/1
nat
respond-to-ping
!
!
vpn 1
ip route 0.0.0.0/0 vpn 0
!
```

vEdge2# show tunnel statistics dest-in 198 51 100 232

E a sessão do BFD caiu inesperadamente e, além disso, permanece no estado inferior. Após limpar as estatísticas do túnel, você pode ver que o contador RX não aumenta na saída **show tunnel statistics**:

| V Dage 2 II             |                   |                  |                      | 19 190.01        |                      |             |                |              |
|-------------------------|-------------------|------------------|----------------------|------------------|----------------------|-------------|----------------|--------------|
| TCP<br>TUNNEL<br>TUNNEL |                   |                  |                      | SOU              | RCE DEST<br>MSS      |             |                |              |
| PROTOCOL<br>MTU         | SOURCE<br>tx-pkts | IP<br>tx-octet   | DEST IP<br>s rx-pkts | POR:<br>rx-octet | PORT                 | SYSTEM IP   | LOCAL COLOR    | REMOTE COLOR |
| ipsec<br>1442           | 192.168<br>282    | 3.9.233<br>48222 | 198.51.100.<br>0     | 232 1234<br>0    | 46 52366<br>1368     | 10.10.10.23 | 2 biz-internet | biz-internet |
| vEdge2#                 | show bfd          | sessions         | s site-id 23         | 32               | <b>TT</b> 0 <b>G</b> |             |                |              |
| DST PUBL                | IC                |                  | DST                  | PUBLIC           | DET                  | ECT TX      |                |              |

| SYSTEM 1       | ΓP        | SITE I  | D STATE   | C           | COLOR      |        | COLOR    |         | SOUR    | RCE IP  |        |        |
|----------------|-----------|---------|-----------|-------------|------------|--------|----------|---------|---------|---------|--------|--------|
| IP             |           |         |           | PORT        | ENCA       | AP MUL | TIPLIER  | INTERVA | AL(msec | ) UPTIM | Έ      |        |
| TRANSITI       | IONS      |         |           |             |            |        |          |         |         |         |        |        |
|                |           |         |           |             |            |        |          |         |         |         |        |        |
|                |           |         |           |             |            |        |          |         |         |         |        |        |
|                |           |         | _         | _           |            |        |          |         |         |         |        |        |
| 10.10.10       | 0.232     | 232     | down      | k           | Diz-interr | net    | biz-inte | ernet   | 192.    | 168.9.2 | 33     |        |
| 198.51.1       | LOO.232   |         |           | 52366       | ipse       | ec 7   |          | 1000    |         | NA      |        | 0      |
| vEdge2#<br>TCP | show tunr | nel sta | tistics o | lest-ip     | 198.51.10  | 0.232  |          |         |         |         |        |        |
| TUNNEL         |           |         |           |             | SOURCE     | DEST   |          |         |         |         |        |        |
| TUNNEL         |           |         |           |             |            | MSS    |          |         |         |         |        |        |
| PROTOCOI       | SOURCE    | IP      | DEST I    | <u>&gt;</u> | PORT       | PORT   | SYSTEM   | IP      | LOCAL   | COLOR   | REMOTE | COLOR  |
| MTU            | tx-pkts   | tx-oct  | ets rx-p  | okts rx     | -octets    | ADJUST |          |         |         |         |        |        |
|                |           |         |           |             |            |        |          |         |         |         |        |        |
| ipsec          | 192.168   | 3.9.233 | 198.51    | .100.232    | 2 12346    | 52366  | 10.10.1  | L0.232  | biz-in  | lternet | biz-in | ternet |
| 1442           | 285       | 48735   | 0         | 0           |            | 1368   |          |         |         |         |        |        |

Inicialmente, o cliente suspeitou que o problema estava relacionado ao MTU do túnel. Se você comparar as saídas acima com as saídas da seção "Cenário de trabalho", você pode observar que no cenário de funcionamento o MTU do túnel é 1441 versus 1442 no cenário de falha. Com base na documentação, o MTU do túnel deve ser 1442 (1500 MTU de interface padrão - 58 bytes para overhead de túnel), mas quando o BFD estiver ativo, o MTU do túnel será reduzido em 1 byte. Para sua referência, as saídas de **show tunnel statistics** junto com **show tunnel statistics bfd** fornecidas abaixo para o caso quando BFD está em **estado inativo**:

TCP TUNNEL SOURCE DEST TUNNEL MSS PROTOCOL SOURCE IP DEST IP PORT PORT SYSTEM IP LOCAL COLOR REMOTE COLOR MTU tx-pkts tx-octets rx-pkts rx-octets ADJUST \_\_\_\_\_ \_\_\_\_\_ ipsec 192.168.10.232 192.168.9.233 12346 12346 10.10.10.233 biz-internet biz-internet 1442 133 22743 0 0 1362 BFD BFD BFD BFD BFD BFD BFD BFD ECHO ECHO ECHO ECHO PMTU PMTU PMTU PMTU SOURCE DEST TX RX TX RX TUNNEL ΤX RX ΤX RX PROTOCOL SOURCE IP DEST IP PORT PORT PKTS PKTS OCTETS OCTETS PKTS PKTS OCTETS OCTETS \_\_\_\_\_ ipsec 192.168.10.232 192.168.9.233 12346 12346 133 0 22743 0 0 0 0 0

vEdgel# show tunnel statistics dest-ip 192.168.9.233 ; show tunnel statistics bfd dest-ip 192.168.9.233

vEdgel# show tunnel statistics dest-ip 192.168.9.233 ; show tunnel statistics bfd dest-ip

| TCP<br>TUNNEL<br>TUNNEL | I. SOUDOF | TD       | חדּפיי דם  |      | SOURCE | DEST<br>MSS<br>PORT | SVSTF | мтр    | LOCAL   | COLOR   | PFMOT   | F COLOR |
|-------------------------|-----------|----------|------------|------|--------|---------------------|-------|--------|---------|---------|---------|---------|
| MTU                     | tx-pkts   | tx-octet | s rx-pkts  | rx-  | octets | ADJUST              | 51515 | n Ir   | DUCAL   | COHOIC  | ICEMO I | E COLOR |
|                         |           |          |            |      |        |                     |       |        |         |         |         |         |
| ipsec                   | 192.16    | 8.10.232 | 192.168.9. | .233 | 12346  | 12346               | 10.10 | .10.23 | 3 biz-i | nternet | biz-i   | nternet |
| 1442                    | 134       | 22914    | 0          | 0    |        | 1362                |       |        |         |         |         |         |
| BFD                     | BFD       |          |            |      |        |                     | BFD   | BFD    | BFD     | BFD     | BFD     | BFD     |
|                         |           |          |            |      |        |                     | ECHO  | ECHO   | ECHO    | ECHO    | PMTU    | PMTU    |
| PMTU                    | PMTU      |          |            |      |        |                     |       |        |         |         |         |         |
| TUNNEL                  |           |          |            |      | SOURCE | DEST                | TX    | RX     | TX      | RX      | TX      | RX      |
| TX                      | RX        |          |            |      |        |                     |       |        |         |         |         |         |
| PROTOCO                 | L SOURCE  | IP       | DEST IP    |      | PORT   | PORT                | PKTS  | PKTS   | OCTETS  | OCTETS  | PKTS    | PKTS    |
| OCTETS                  | OCTETS    |          |            |      |        |                     |       |        |         |         |         |         |
|                         |           |          |            |      |        |                     |       |        |         |         |         |         |
| ipsec                   | 192.16    | 8.10.232 | 192.168.9. | .233 | 12346  | 12346               | 134   | 0      | 22914   | 0       | 0       | 0       |
| 0                       | 0         |          |            |      |        |                     |       |        |         |         |         |         |

## E se o BFD estiver no estado ativo:

vEdgel# show tunnel statistics dest-ip 192.168.9.233 ; show tunnel statistics bfd dest-ip 192.168.9.233 ;

| TCP                |                    |                    |                    |             |              |               |       |        |         |         |        |         |
|--------------------|--------------------|--------------------|--------------------|-------------|--------------|---------------|-------|--------|---------|---------|--------|---------|
| TUNNEL             |                    |                    |                    |             | SOURCE       | DEST          |       |        |         |         |        |         |
| TUNNEL             |                    |                    |                    |             |              | MSS           |       |        |         |         |        |         |
| PROTOCO            | L SOURCE           | IP                 | DEST IP            |             | PORT         | PORT          | SYSTE | M IP   | LOCAL   | COLOR   | REMOT  | E COLOR |
| MTU<br>            | tx-pkts            | tx-octet           | s rx-pkts          | rx-(        | octets       | ADJUST        |       |        |         |         |        |         |
|                    |                    |                    |                    |             |              |               |       |        |         |         |        |         |
| ipsec<br>1441      | 192.16<br>3541     | 8.10.232<br>610133 | 192.168.9.<br>3504 | 233<br>592: | 12346<br>907 | 12346<br>1361 | 10.10 | .10.23 | 3 biz-i | nternet | biz-i  | nternet |
|                    |                    |                    |                    |             |              |               |       |        |         |         |        |         |
|                    |                    |                    |                    |             |              |               | BFD   | BFD    | BFD     | BFD     | BFD    | BFD     |
| BFD                | BFD                |                    |                    |             |              |               | ECHO  | ЕСНО   | ECHO    | ECHO    | סאידוז | PMTTI   |
| PMTU               | PMTU               |                    |                    |             |              |               | Leno  | Leno   | Leno    | 10110   | 11110  | 11110   |
| TUNNEL             |                    |                    |                    |             | SOURCE       | DEST          | TX    | RX     | TX      | RX      | TX     | RX      |
| TX                 | RX                 |                    |                    |             |              |               |       |        |         |         |        |         |
| PROTOCO<br>OCTETS  | L SOURCE<br>OCTETS | IP                 | DEST IP            |             | PORT         | PORT          | PKTS  | PKTS   | OCTETS  | OCTETS  | PKTS   | PKTS    |
|                    |                    |                    |                    |             |              |               |       |        |         |         |        |         |
| <br>ipsec<br>20163 | 192.16<br>8091     | 8.10.232           | 192.168.9.         | 233         | 12346        | 12346         | 3522  | 3491   | 589970  | 584816  | 19     | 13      |
|                    |                    |                    |                    |             |              |               |       |        |         |         |        |         |

vEdgel# show tunnel statistics dest-ip 192.168.9.233 ; show tunnel statistics bfd dest-ip 192.168.9.233 ;

TCP SOURCE DEST TUNNEL TUNNEL MSS PROTOCOL SOURCE IP DEST IP PORT PORT SYSTEM IP LOCAL COLOR REMOTE COLOR tx-pkts tx-octets rx-pkts rx-octets ADJUST MTU \_\_\_\_\_ \_\_\_\_\_ ipsec 192.168.10.232 192.168.9.233 12346 12346 10.10.10.233 biz-internet biz-internet 1441 3542 610297 3505 593078 1361 BFD BFD BFD BFD BFD BFD BFD BFD ECHO ECHO ECHO ECHO PMTU PMTU PMTU PMTU TUNNEL SOURCE DEST TX RX TX RX TX RX тх RX PROTOCOL SOURCE IP DEST IP PORT PORT PKTS PKTS OCTETS OCTETS PKTS PKTS OCTETS OCTETS \_\_\_\_\_ \_\_\_\_\_ ipsec 192.168.10.232 192.168.9.233 12346 12346 3523 3492 590134 584987 19 13 20163 8091

**Note**: A propósito, podemos determinar o tamanho do pacote BFD junto com o encapsulamento, observando as saídas acima. Observe que apenas um pacote BFD foi recebido entre duas saídas, portanto, subtraindo o valor 584987 - 584816 dos Octetos de Eco BFD, nos dará um resultado de 171 bytes. Pode ser útil calcular com precisão a largura de banda usada pelo próprio BFD.

O motivo para o BFD travado no estado **inativo** não é MTU, mas configuração de NAT obviamente. Esta é a única coisa alterada entre o **cenário de trabalho** e o **cenário de falha**. Você pode ver aqui que, como resultado da configuração do DIA, o mapeamento estático NAT foi criado automaticamente pelo vEdge2 na tabela de conversão para permitir o desvio de tráfego IPSec do plano de dados:

vEdge2# show ip nat filter nat-vpn 0 nat-ifname ge0/1 vpn 0 protocol udp 192.168.9.233

| 198.51.100.232   |            |       |             |                |          |          |           |         |
|------------------|------------|-------|-------------|----------------|----------|----------|-----------|---------|
|                  |            | PRIVA | ATE         |                | PRIVATE  | PRIVATE  |           |         |
| PUBLIC PUBLIC    |            |       |             |                |          |          |           |         |
| NAT NAT          |            | SOURC | CE          | PRIVATE DEST   | SOURCE   | DEST     | PUBLIC SC | DURCE   |
| PUBLIC DEST S    | SOURCE DES | ST F  | FILTER      | IDLE           | OUTBOUND | OUTBOUND | INBOUND   | INBOUND |
| VPN IFNAME VPN   | PROTOCOL   | ADDRE | ISS         | ADDRESS        | PORT     | PORT     | ADDRESS   |         |
| ADDRESS F        | PORT POP   | RT S  | STATE       | TIMEOUT        | PACKETS  | OCTETS   | PACKETS   | OCTETS  |
| DIRECTION        |            |       |             |                |          |          |           |         |
|                  |            |       |             |                |          |          |           |         |
|                  |            |       |             |                |          |          |           |         |
|                  |            |       |             |                |          |          |           |         |
| 0 ge0/1 0        | udp        | 192.1 | 68.9.233    | 198.51.100.232 | 2 12346  | 52366    | 192.168.9 | 9.233   |
| 198.51.100.232 1 | 2346 523   | 366 e | established | 0:00:00:59     | 53       | 8321     | 0         | 0 –     |

Como você pode ver, a porta 52366 está sendo usada em vez de 42366. Isso ocorre porque o vEdge2 espera a porta 52366 e a aprendeu com as TLOCs OMP anunciadas pelo vSmart:

vEdge2# show omp tlocs ip 10.10.10.232 | b PUBLIC

| PUBLIC   |           | PRIVATE |           |        |       |           |       |        |        |           |
|----------|-----------|---------|-----------|--------|-------|-----------|-------|--------|--------|-----------|
| ADDRESS  |           |         |           |        |       |           |       |        | PSEUDO |           |
| PUBLIC   |           |         | PRIVATE   | PUBLIC | IPV6  | PRIVATE   | IPV6  | BFD    |        |           |
| FAMILY   | TLOC IP   |         | COLOR     |        | ENCAP | FROM PEEF | ર     | STATUS | KEY    | PUBLIC IP |
| PORT     | PRIVATE I | ΓP      | PORT      | IPV6   | PORT  | IPV6      | PORT  | STATUS |        |           |
|          |           |         |           |        |       |           |       |        |        |           |
| ipv4     | 10.10.10  | 0.232   | biz-inte  | ernet  | ipsec | 10.10.10. | . 228 | C,I,R  | 1      |           |
| 198.51.1 | .00.232   | 52366   | 192.168.2 | L0.232 | 12346 | ::        | 0     | ::     | 0      | down      |

# Solução

## NAT Port-Forward

Àprimeira vista, a solução para este tipo de problemas é simples. Você pode configurar o encaminhamento de porta de isenção de NAT estático na interface de transporte do vEdge2 para ignorar a filtragem de conexões de plano de dados de qualquer fonte com força:

```
vpn 0
interface ge0/1
nat
respond-to-ping
port-forward port-start 12346 port-end 12445 proto udp
private-vpn 0
private-ip-address 192.168.9.233
!
!
!
!
```

Aqui o intervalo de 12346 a 12446 acomoda todas as portas iniciais possíveis (12346, 12366, 12386, 12406 e 12426 mais o desvio de porta). Para obter mais informações sobre isso, consulte "Portas de firewall para implantações Viptela".

Se os Modelos de recurso de dispositivo estiverem sendo usados em vez do modelo CLI, então para alcançar o mesmo objetivo, precisamos atualizar ou adicionar um novo Modelo de recurso Ethernet VPN para a interface de transporte correspondente (vpn 0) com a **Nova regra de encaminhamento de porta**, conforme mostrado na imagem:

| ≡  | cisco vManage                             |     |              |        |        |     | Ê     | <b>1</b> 99 | 0    | admin 👻 |
|----|-------------------------------------------|-----|--------------|--------|--------|-----|-------|-------------|------|---------|
| :: | CONFIGURATION   TEMPLATES                 |     |              |        |        |     |       |             |      |         |
|    | Device Feature                            |     |              |        |        |     |       |             |      |         |
| *  | Feature Template > VPN Interface Ethernet |     |              |        |        |     |       |             |      |         |
| *  | Basic Configuration Tunnel NAT VRRP       | AC  | L/QoS        | ARP    | 802.1X | Adv | anced |             |      |         |
| 4  | New Port Forwarding Rule                  |     |              |        |        |     |       |             |      |         |
| ĉ  |                                           | -   |              |        |        |     |       |             |      |         |
| *  | Port Start Range                          | •   | 12346        |        |        |     |       |             |      |         |
| 1. | Port End Range                            | ۲   | 12445        |        |        |     |       |             |      |         |
|    | Protocol                                  | •   | udp          |        | •      |     |       |             |      |         |
| w  |                                           |     |              |        |        |     |       |             |      |         |
|    | VPN                                       | •   | 0            |        |        |     |       |             |      |         |
|    | Private IP                                | •   | 192.168.9.23 | 33     |        |     |       |             |      |         |
|    |                                           |     |              |        |        |     |       | Add         | Can  | cel     |
|    |                                           |     |              |        |        |     |       | Add         | Call |         |
|    |                                           | 11  |              | Canaal |        |     |       |             |      |         |
|    |                                           | Upd | ate          | Cancel |        |     |       |             |      |         |

## ACL explícita

Além disso, outra solução com uma ACL explícita é possível. Se **implicit-acl-logging** estiver configurado na seção **de política**, você poderá observar a seguinte mensagem no arquivo **/var/log/tmplog/vdebug**:

local7.notice: Jun 8 17:53:29 vEdge2 FTMD[980]: %Viptela-vEdge2-FTMD-5-NTCE-1000026: FLOW LOG vpn-0 198.51.100.232/42346 192.168.9.233/12346 udp: tos: 192 inbound-acl, Implicit-ACL, Result: denyPkt count 2: Byte count 342 Ingress-Intf ge0/1 Egress-intf cpu

Ele explica a causa raiz e, portanto, você precisa permitir explicitamente os pacotes de plano de dados recebidos na Access Control List (ACL) no vEdge2, como este:

```
vpn 0
interface ge0/1
 ip address 192.168.9.233/24
 nat
  respond-to-ping
  1
 tunnel-interface
  encapsulation ipsec
  color biz-internet
  no allow-service bgp
  no allow-service dhcp
  allow-service dns
  allow-service icmp
  no allow-service sshd
  no allow-service netconf
  no allow-service ntp
  no allow-service ospf
  no allow-service stun
   allow-service https
```

```
!
mtu 1506
no shutdown
access-list DATA_PLANE in
!
!
policy
implicit-acl-logging
access-list DATA_PLANE
sequence 10
match
```

destination-port 12346 12445 protocol 17 ! action accept ! ! default-action drop ! !

Se os Modelos de recursos do dispositivo estiverem sendo usados, você precisará criar uma política localizada e configurar a ACL na etapa do assistente **Configurar listas de controle de acesso**:

| ≡       | Cisco vMana                                              | ge                                                                                                    | •                 | ê <b>*</b> | 🥑 admin 🔫           |
|---------|----------------------------------------------------------|----------------------------------------------------------------------------------------------------|-------------------|------------|---------------------|
| ::      |                                                          | POLICIES Localized Policy > Access Control Lists Policy > Edit IPV4 ACL Policy                                                                                                    |                   |            |                     |
| ▣       | Name                                                     | DATA_PLANE                                                                                                    |                   |            |                     |
| ¢       | Description                                              | policy to allow data plane traffic                                                                                                    |                   |            |                     |
| × 41 :i | Add ACL Sequence     T <sub>1</sub> Drag & drop to reore | e Access Control List<br>er Sequence Rule Drag and drop to re-arrange rules                                                                                                    |                   |            | Access Control List |
| •       | Default Action                                           | Image: Second state of the second state of the second s | Actions<br>Accept |            |                     |
|         | PREVIEW                                                  | Save ACL Policy CANCEL                                                                                                    |                   |            |                     |

Se o **registro acl implícito** ainda não estiver ativado, pode ser uma boa ideia ativá-lo na etapa final antes de clicar no botão **Salvar política**:

| ≡  | Cisco vMana             | ge                                                                                                | •           | â   | <b>*</b> 100 | 0           | admin 👻 |
|----|-------------------------|---------------------------------------------------------------------------------------------------|-------------|-----|--------------|-------------|---------|
| :: | CONFIGURATION           | POLICIES Localized Policy > Add Policy                                                            |             |     |              |             |         |
| ▣  | 📀 Create G              | roups of Interest 🤣 Configure Forwarding Classes/QoS 🤡 Configure Access Control Lists 🤣 Configure | e Route Pol | icy | O Po         | licy Overvi | \$W     |
| ۵  | Enter name and descript | on for your localized master policy                                                               |             |     |              |             |         |
| عر | Policy Name             | LOCAL_POLICY                                                                                      |             |     |              |             |         |
| ÷  | Policy Description      | vEdge local policy to allow data plane traffic                                                    |             |     |              |             |         |
| *  | Policy Settings         |                                                                                                   |             |     |              |             |         |
| •  | Netflow Ap              | lication 🗌 Cloud QoS 📄 Cloud QoS Service side 🗹 Implicit ACL Logging                              |             |     |              |             |         |
|    | Log Frequency Er        | ter in seconds (maximum 2147483647)                                                               |             |     |              |             |         |
|    |                         |                                                                                                   |             |     |              |             |         |
|    | BACK                    | Preview Save Policy CANCEL                                                                        |             |     |              |             |         |

A política localizada (denominada LOCAL\_POLICY, no nosso caso) deve ser referenciada no Modelo do dispositivo:

| ≡  | Cisco vManage         |                            |             |                      |
|----|-----------------------|----------------------------|-------------|----------------------|
|    | CONFIGURATION   TEMPL | ATES                       |             |                      |
|    | Basic Information     | Transport & Management VPN | Service VPN | Additional Templates |
| \$ |                       |                            |             |                      |
| ચ  | Additional Templates  |                            |             |                      |
| ĉ  | Banner                | Choose                     | •           |                      |
| ÷  | Policy                | LOCAL_POLICY               | •           |                      |
|    | SNMP                  | Choose                     | •           |                      |
| 1. | Security Policy       | Choose                     | •           |                      |
|    |                       |                            |             |                      |
|    |                       |                            |             |                      |
|    |                       |                            | Cr          | eate Cancel          |

E então a ACL (denominada **DATA\_PLANE** no nosso caso) deve ser aplicada em VPN Interface Ethernet Feature Template na direção de entrada (in):

| ≡   | Cisco vManage                                                   |
|-----|-----------------------------------------------------------------|
|     | CONFIGURATION   TEMPLATES                                       |
|     | Device Feature                                                  |
| ~   | Feature Template > Add Template > VPN Interface Ethernet        |
| •   | Basic Configuration Tunnel NAT VRRP ACL/QoS ARP 802.1X Advanced |
| ع   | ACL/QOS                                                         |
| ĉ   |                                                                 |
| *   | Shaping Rate (Kbps)                                             |
|     | OoS Map                                                         |
|     |                                                                 |
| ••• | Rewrite Rule                                                    |
|     | Ingress ACL - IPv4                                              |
|     |                                                                 |
|     | IPv4 Ingress Access List ⊕ ▼ DATA_PLANE                         |
|     | Save Cancel                                                     |

Quando a ACL é configurada e aplicada à interface para ignorar o tráfego do plano de dados, a sessão BFD é mais para o estado **ativo** novamente:

TCP SOURCE DEST TUNNEL TUNNEL MSS PROTOCOL SOURCE IP DEST IP PORT PORT SYSTEM IP LOCAL COLOR REMOTE COLOR MTU tx-pkts tx-octets rx-pkts rx-octets ADJUST \_\_\_\_\_ 192.168.9.233 198.51.100.232 12346 42346 10.10.10.232 biz-internet biz-internet ipsec 1441 1768 304503 1768 304433 1361 SOURCE TLOC REMOTE TLOC DST PUBLIC DST PUBLIC DETECT TX SITE ID STATE COLOR SYSTEM IP COLOR SOURCE IP IP PORT ENCAP MULTIPLIER INTERVAL(msec) UPTIME TRANSITIONS \_\_\_\_\_ \_\_\_\_\_ \_\_\_\_\_ 10.10.10.232232upbiz-internetbiz-internet192.168.9.233198.51.100.23252346ipsec710000:00:14:360

## Outras considerações

Observe que a solução alternativa com a ACL é muito mais prática do que o encaminhamento de portas NAT, pois você também pode fazer a correspondência com base nos endereços de origem do local remoto para maior segurança e para proteger de ataques de DDoS para seu dispositivo, por exemplo:

```
access-list DATA_PLANE
sequence 10
match
source-ip 198.51.100.232/32
destination-port 12346 12445
protocol 17
!
action accept
!
!
```

Observe também que para qualquer outro tráfego de entrada (não especificado com **serviços permitidos**) por exemplo, para a porta **iperf** 5001 ACL explícita **seq 20** como neste exemplo, isso não terá efeito em vez de tráfego de plano de dados:

```
policy
access-list DATA_PLANE
sequence 10
match
source-ip 198.51.100.232/32
destination-port 12346 12445
protocol 17
!
action accept
!
!
sequence 20
match
destination-port 5001
```

```
protocol 6
!
action accept
!
!
```

E você ainda precisa da regra de isenção de porta de encaminhamento de NAT para **o iperf** funcionar:

```
vEdgeCloud2# show running-config vpn 0 interface ge0/1 nat
vpn 0
interface ge0/1
nat
respond-to-ping
port-forward port-start 5001 port-end 5001 proto tcp
private-vpn 0
private-ip-address 192.168.9.233
!
!
!
```

# Conclusão

Esse é o comportamento esperado em roteadores vEdge causado por especificações de design do software NAT e não pode ser evitado.